▼ Tiki Shadow Layers How To.pdf

Theme Layout Reference

Tiki Shadow Layers are a way of modifying the look of your Tiki 50 theme, without directly modifying the HTML/TPL or CSS files. Instead, you can enter HTML and some inline CSS through the "Shadow Layer" tab on the Tiki's "Look & Feel" administration tab. Intermediate to advanced users can go even further, and use smarty template tags along with HTML and CSS to focus the look for certain features and not others (for example change the look and feel of wiki pages, but not the calendar or articles).

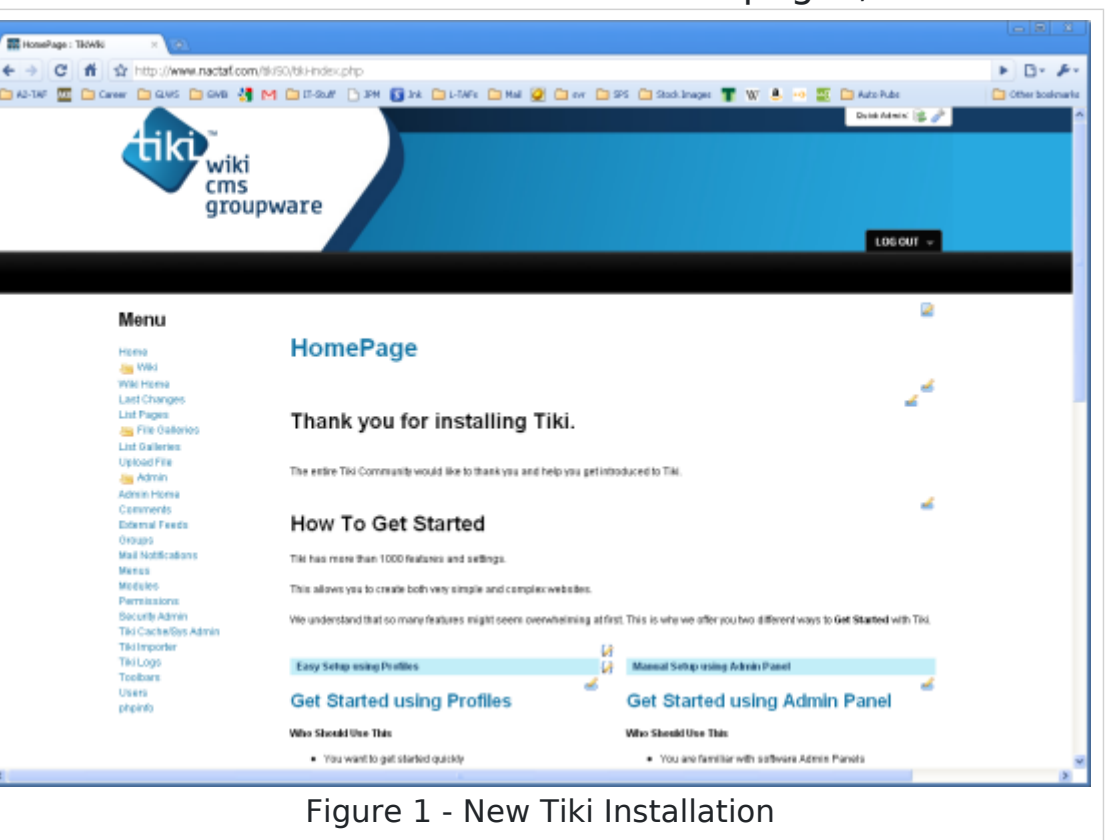

**Step 1:** to begin modifying the shadow layers, go to "tiki-admin.php" ( e.g. http://www.example.com/tiki-admin.php )

Click on the "Look and Feel" button on the administration panel.

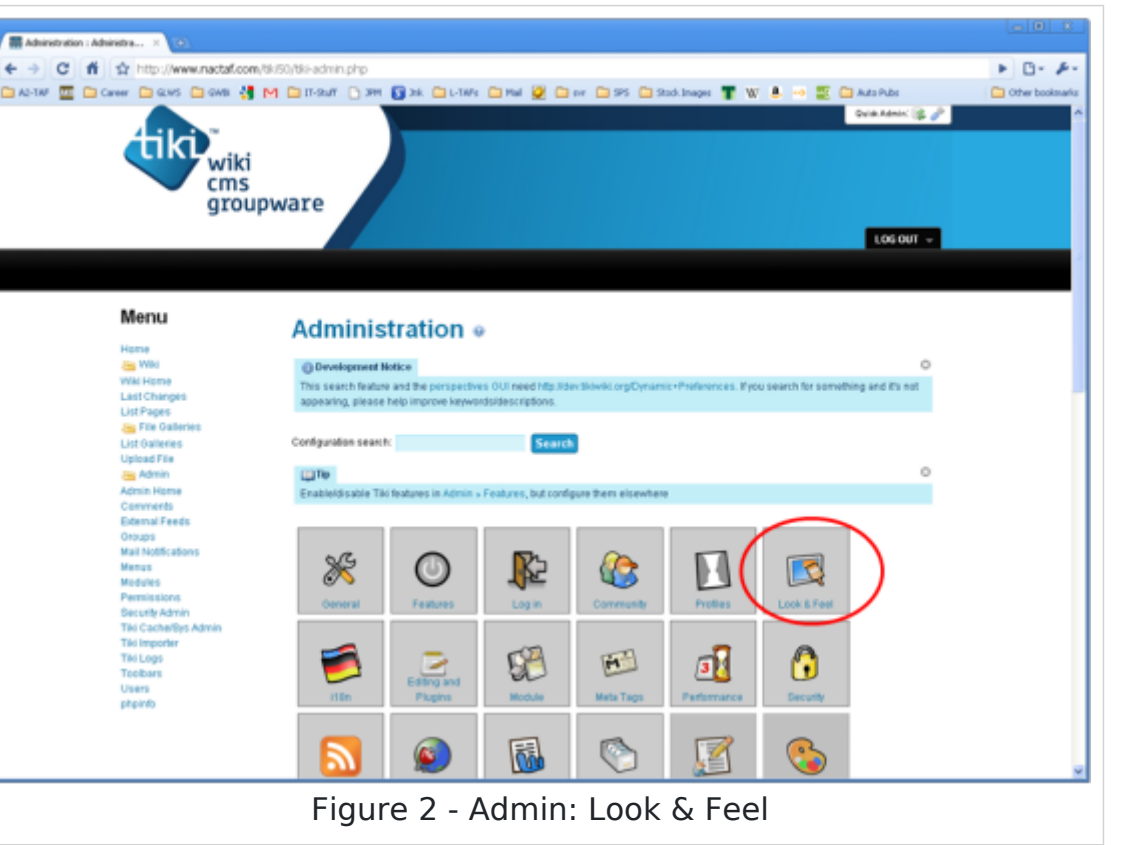

**Step 2:** on the first tab - "Theme" - of the Look & Feel panel, select the "Edit CSS" checkbox, and click the "Apply" outton. Being able to access the content of the CSS will allow us to pick some appropriate colors for the shadow layers in upcoming steps.

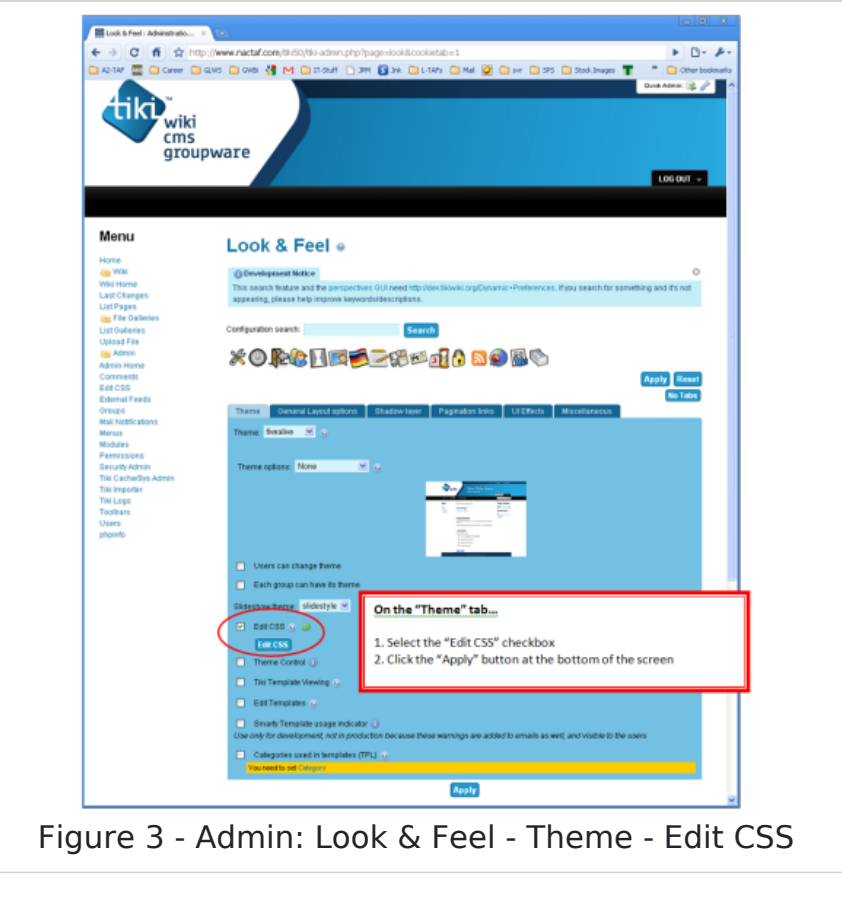

Step 3: Go to the "Shadow layers" tab on the Look & Feel panel. Select the "Shadow layer" checkbox and click apply

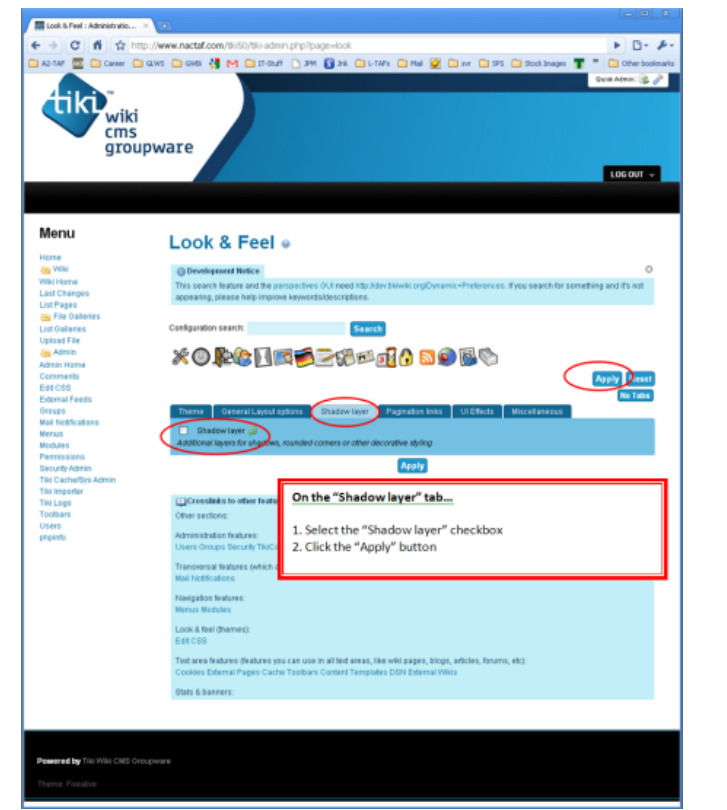

Figure 4 - Admin: Look & Feel - Theme - Shadow layers

The shadow layer input text boxes are now displayed. There are six pairs of boxes. Any content that is input in these boxes, appears between HTML

ags, each of which has an id corresponding to a shadow layer. This statement will make better sense in the upcoming steps.

|                                                                                                    | <pre>ki 5 5 5 5 5 6 6 6 7 6 7 7 7 7 7 7 7 7 7 7</pre>                                                                                                    |
|----------------------------------------------------------------------------------------------------|----------------------------------------------------------------------------------------------------|
| Menu                                                                                                    | Look & Feel o                                                                                                    |
| Home<br>Say Whit<br>Whit Home<br>Last/Changes<br>Lat/Pages<br>Say The Salientes<br>Lat Outlintes<br>Uplesd The<br>Salientes | The shadow layer input text boxes will now appear. There are six pairs of input boxes. These boxes modify the content of the same-named "-cdiv>" tags that comprise the tik-index.tpl file.                                                                                                    |
| Admin Home<br>Comments<br>Edit 095<br>Editmal Feeds                                                                         |                                                                                                    |
| Graupe<br>Mail Notifications<br>Menus<br>Medium<br>Permissions<br>Recurle Admin                                             | Theme         Neuroscience         Automatics         Pagestational         Neuroscience           ID         Mader state         Initiation         Mader state         Initiational           Additional state         Initiational         Initiational         Initiational         Initiational           Mater state         Initiational         Initiational         Initiational         Initiational |
| Tax Ingenter<br>Tax Ingenter<br>Tax Logo<br>Taxibars<br>Users<br>physiols                                                   | Rat claim end                                                                                                    |
|                                                                                                    | Handler shadow side                                                                                                    |
|                                                                                                    | Note that vited                                                                                                    |
|                                                                                                    | Walder shadow and                                                                                                    |
|                                                                                                    | Contraction and                                                                                                    |
|                                                                                                    | Center shadow and                                                                                                    |
|                                                                                                    | Polite shallow dut                                                                                                    |
|                                                                                                    | Total (Sector Hot                                                                                                    |
|                                                                                                    | Webut Date shallow rec                                                                                                    |
|                                                                                                    |                                                                                                    |
| Iro 5                                                                                                    | Shadow Laver Text Input Box                                                                                                    |

Step 4: Add simple text to the shadow layer input boxes, just to see where the content of each ends up. Here I have copied the label of each text box, and place the text in the corresponding field. Click Apply to see the result.

|                                                                                                    | Control Control Co |
|----------------------------------------------------------------------------------------------------|----------------------------------------------------------------------------------------------------|
| Mornu<br>Hann<br>With<br>White<br>White<br>Handbook<br>Lot Payse<br>Lot Outers<br>Lot Outers<br>Handbook<br>Addres House<br>Addres House<br>Handbook<br>Handbook | Look & Feel •                                                                                                    |
|                                                                                                    | Reduce standow struct:<br>Reduce standow struct<br>Reduce standow struct<br>Reduce standow struct<br>Reduce standow struct<br>Reduce standow reduce<br>Reduce standow reduce<br>Context standow reduce<br>Context standow struct                                                                                                    |
|                                                                                                    | Concer analyse was:<br>Former standow enter<br>Prever standow enter<br>Prever standow enter<br>Prever standow enter<br>Prever standow enter<br>Redok formi standow enter<br>Redok formi standow enter<br>Redok formi standow enter<br>Redok formi standow enter                                                                                                    |
| gure 6 - lı                                                                                                    | nput Text for Testing the Shadow<br>Layer                                                                                                    |

Here is the applied result of Step 4, as seen from the Tiki "HomePage" (home page of the wiki feature):

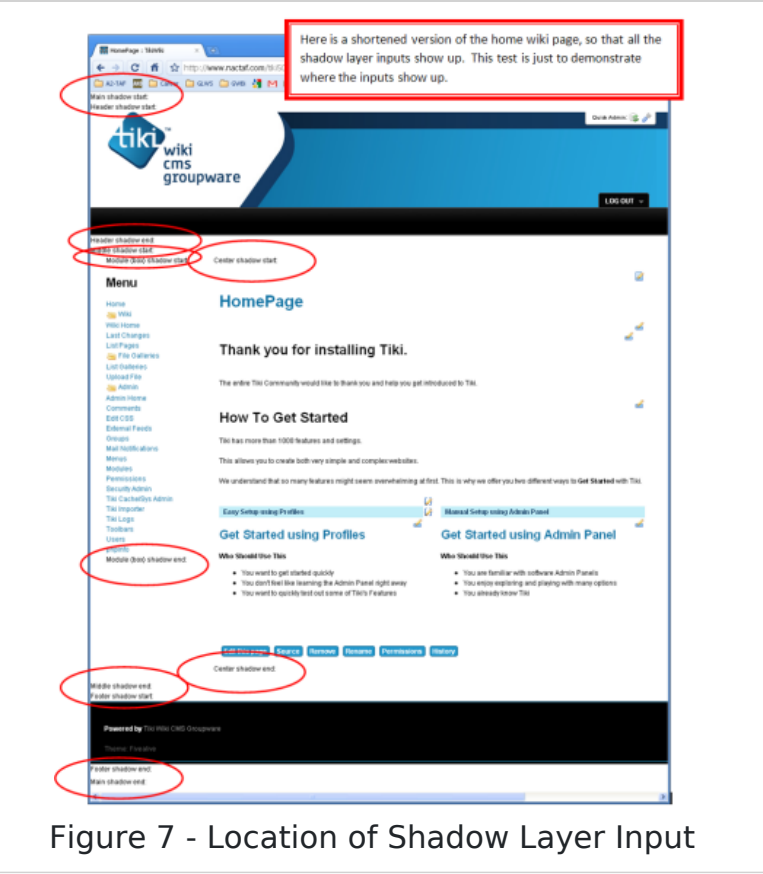

As you can see, the text that was input through each of the shadow layer input fields ended up between the same named

tags that comprise the page. If you look at the source code for the tiki home page, you will be able to locate the tags and input-text shown in the box below.

See Also: Theme Layout Reference

## Start and End Shadow Layer DIV Tags

Main shadow start: Header shadow start: Middle shadow start: Center shadow start: Module (box) shadow start: Footer shadow start: Header shadow end: Center shadow end: Module (box) shadow end: Middle shadow end: Footer shadow end: Main shadow end:

**Step 5:** Use the "Edit CSS" feature to find some colors that are appropriate to the current tiki theme. First click the "Edit CSS" link in the "Admin" menu.

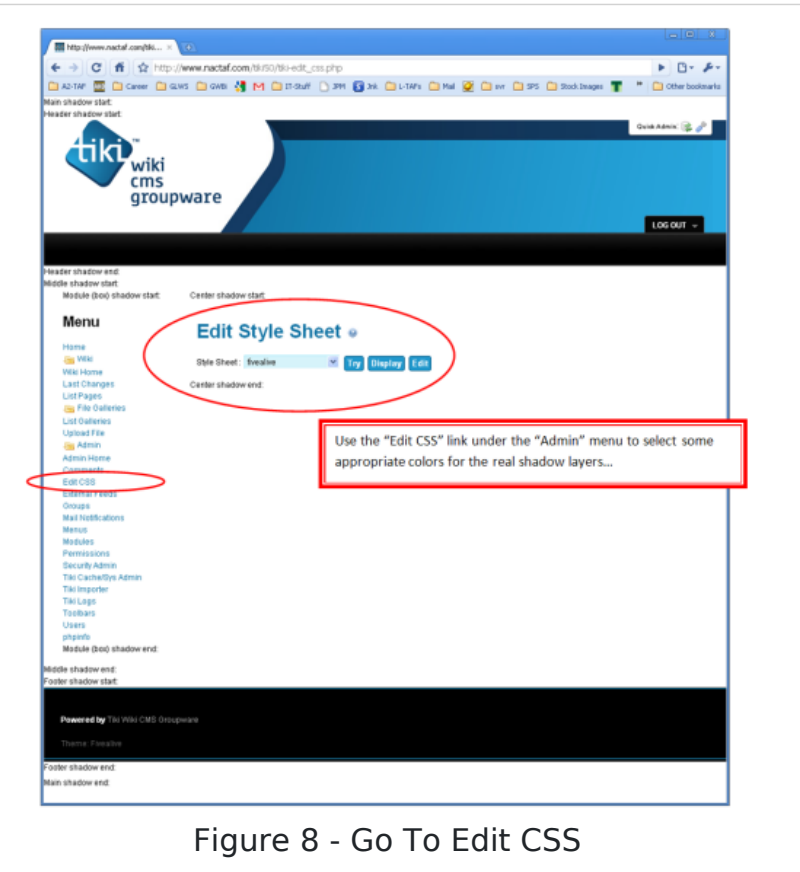

Then click the "Display" button so that all the styles are displayed.

| A brand we shadow shat                                                                                | Den gen () M (1997) () M () M () M () M () M () M () M ()                                                                                                    |
|----------------------------------------------------------------------------------------------------|----------------------------------------------------------------------------------------------------|
| der thådev end:<br>en under stat<br>Medele (so) skadev stat                                           | When you click the "Display" button, you will be able to see the<br>CSS settings and select some appropriate colors to match the<br>current theme. The style sheet is very long, and you will need to<br>secold down to locate the various colors.                                                                                                    |
| Menu                                                                                                  | Edit Style Sheet •                                                                                                    |
| Hone<br>Mile<br>Mile Hone<br>Led Charges<br>Led Pares                                                 | Spe Street, Service X To Similar 20                                                                                                    |
| File Galleries<br>List Balleries<br>Uptoat File<br>Admin<br>Admin                                     | 100 Annulies.aus 2006 200-06-08 doi:10.10 dobays f<br>Frondline Wasse (resultion on): for Tability Octompates.<br>Visit Inter-Vilames-Littledo.org for anna Addresition.                                                                                                    |
| Converts<br>Edit CDB<br>Editmal Freedo<br>Onivero<br>Mail Notifications<br>Menus                      | Japant Januarian (J2 Jilan)<br>Biana di Tanika (Jil)<br>Biana di Tanika (Jilan)<br>Biana di Tanika (Jilan)                                                                                                    |
| Medules<br>Permissione<br>Security Admin<br>Tile Cachellys Admin<br>Tile Cachellys Admin<br>Tile Lage | ever 2006 Elements (hogy tag bare,<br>chara SLDar Lapac) reve<br>hogy<br>foto<br>reverse man and the star, hervette, servette                                                                                                    |
| Toolbars<br>Users<br>projekto<br>Module (koc shadow evel)                                             | holy.Single grapp<br>Independent man                                                                                                    |
|                                                                                                    | 'Stat däähtelikky<br>Isonnaa                                                                                                    |
|                                                                                                    | www.Lepner.www                                                                                                    |
|                                                                                                    | Africandialla<br>holy doubt, pick Michaelalla<br>w Michaelalla - 2000                                                                                                    |
|                                                                                                    | Maaka<br>Sadapend                                                                                                    |
|                                                                                                    | Materia-Ing,<br>Materia-Ing,<br>Materia-Materia-Mat<br>Materia-Materia-Materia-Materia-Materia-Materia-Materia-Materia-Materia-Materia-Materia-Materia-Materia-Materia-<br>Materia-Materia-Materia-Materia-Materia-Materia-Materia-Materia-Materia-Materia-Materia-Materia-Materia-Materia-<br>Materia-Materia-Materia-Materia-Materia-Materia-Materia-Materia-Materia-Materia-Materia-Materia-Materia-Materia-<br>Materia-Materia-Materia-Materia-Materia-Materia-Materia-Materia-Materia-Materia-Materia-Materia-Materia-Materia-<br>Materia-Materia-Materia-Materia-Materia-Materia-Materia-Materia-Materia-Materia-Materia-Materia-Materia-Materia-<br>Materia-Materia-Materia-Materia-Materia-Materia-Materia-Materia-Materia-Materia-Materia-Materia-Materia-Materia-Materia-Materia-Materia-Materia-Materia-Materia-Materia-Materia-Materia-Materia-Materia-Materia-Materia-Materia-<br>Materia-Materia-Materia-Materia-Materia-Materia-Materia-Materia-Materia-Materia-Materia-Materia-Materia-Materia-Materia-Materia-Materia-Materia-Materia-Materia-Materia-<br>Materia-Materia-Materia-Materia-Materia-Materia-Materia-Materia-Materia-Materia-Materia-Materia-Materia-Materia-Materia-Mater |
|                                                                                                    | with                                                                                                    |

Now scroll down through the stylesheet, until you can locate some colors that match the current theme.

| 顫 http://www.nactaf.com/bit× | Here I have selected three colors of blue that appear<br>as part of the new "Fivealive" (none) theme<br>border : #2098cd<br>background : #c2eef8<br>color : #143c64 |
|------------------------------|----------------------------------------------------------------------------------------------------|
| ← → C fi ☆ http://           | www.nactaf.com/tki50/tki-edit_css.php 🕨 🕒 🧈 🎤                                                                                                    |
| 🗎 A2-TAF 🚾 🗀 Career 🧰 GLW    | S 🗀 GWBi 🐇 M 🗀 IT-Stuff 🗋 JRM 🛐 Jnk 🧰 L-TAFs 🦳 Mail 🙋 🗀 svr 🛛 🎽 🏠 Other bookmarks                                                                                   |
|                              | Jbox.title<br>(box.data)<br>box.data<br>box.data                                                                                                    |
|                              | background : nena                                                                                                    |
|                              |                                                                                                    |
| Figure                       | 10 - Locate Colors Matching Current Theme                                                                                                    |

**Step 6:** Go back to the "Shadow layer" tab on the Admin -> Look & Feel panel, and clear out the text that you first input. Click apply after all fields have been cleared. Then input the following text into the Middle-Start, Middle-End, Center-Start, and Center-End shadow layer fields.

| DIV Tags for Theme Colors |  |
|---------------------------|--|
|                           |  |
| Middle shadow start:      |  |
| Middle shadow end:        |  |
| Center shadow start:      |  |
| Center shadow end:        |  |

| C fi th topologi   |                                                                                                    |
|--------------------|----------------------------------------------------------------------------------------------------|
| Carer Cares        |                                                                                                    |
| wiki               | Delete the old text content and click "Apply".                                                                                                    |
| Cms<br>groupwa     | Then put the following tags into the "Middle                                                                                                    |
| grooping           | shadow layer" and "Center shadow layer" input                                                                                                    |
|                    | boxes and click "Apply"                                                                                                    |
|                    |                                                                                                    |
|                    | Look & Feel »                                                                                                    |
| *                  | Convelopment Notice     This search feature and the perspectives GUI need Mp. Iden Mindle org/Cynamic=Preferences. Eyes search for semething and its net |
| 19<br>Californian  | appealing, plause help improve legwords/descriptions.                                                                                                    |
| eries d            | Search Search                                                                                                    |
| in<br>bria         | × O & C = C = C = C = C = C = C = C = C = C                                                                                                    |
| eta<br>8           | Apply Real                                                                                                    |
| Peeds              | Theme General Leout splaces Gledow layer Paginatos links UI Effects Miccellaneous                                                                        |
|                    | Stradow layer     Additional layers for charters, inconded remains or other decentries adding                                                            |
| iona<br>Admin      | Main shadow start                                                                                                    |
| vertiges Automatic | cdiv.stvlaz"background-color:#c2aaf8:">                                                                                                    |
|                    | Kan shater and                                                                                                    |
|                    |                                                                                                    |
|                    | Header shadow start                                                                                                    |
|                    |                                                                                                    |
|                    | Resider shadow end                                                                                                    |
|                    | Middle chadow diat                                                                                                    |
|                    | <pre>(div style="background-color:#closeg0:"&gt;</pre>                                                                                                   |
|                    | Middle shadow ent                                                                                                    |
|                    | \$7410                                                                                                    |
|                    | Center shadow start                                                                                                    |
|                    | onto achieve ane adreame - corner (all little 1)                                                                                                    |
|                    | Center shadowand:<br>s//dime                                                                                                    |
|                    |                                                                                                    |
|                    | <pre>'totestatestat. <div style="background-color:#FFFFFF;"></div></pre>                                                                                 |
|                    |                                                                                                    |
|                    |                                                                                                    |
|                    | Module dood shedrw start                                                                                                    |
|                    |                                                                                                    |
|                    | Module (boo) shadow and                                                                                                    |
|                    |                                                                                                    |
|                    | Aux                                                                                                    |
| Гie                | ure 11 Input DIV/Tage                                                                                                    |
| FIG                | jure II - Input DIV Tags                                                                                                    |
|                    |                                                                                                    |

lick Apply to get the results displayed in the picture below. The outer columns (Middle layer) will be light blue, and th center column (Center layer) will be white. Of course the center layer was white to begin with, but it had to be explicitly set so as not to be overridden by the light-blue setting on the middle layer.

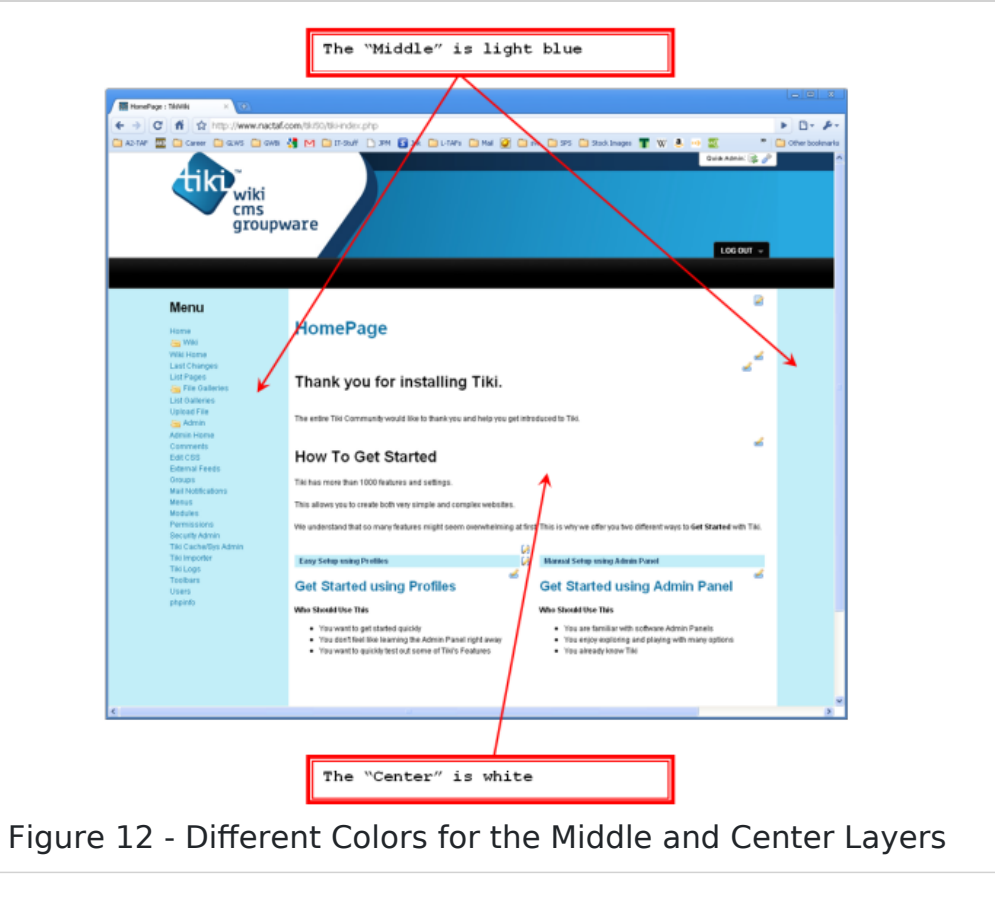

gain, intermediate to advanced users can go even further, and use smarty template tags along with HTML and CSS t focus the look for certain features and not others (for example change the look and feel of wiki pages, but not the calendar or articles).

🗙 Tiki Shadow Layers How To.pdf